PROCEDURA PER RICHIEDERE DI AVERMI QUALE CONSULENTE FINANZIARIO :

1) Accedere all'area personale: CONSULENZA

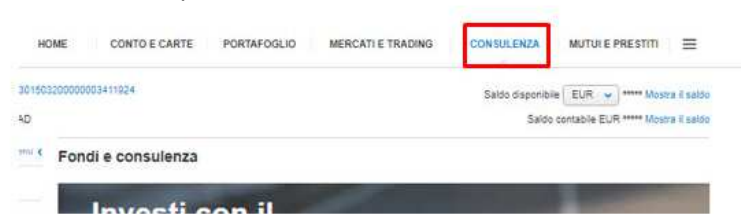

 A fondo pagina sarà presente la sezione "VUOI ESSERE ASSOCIATO AD UN CONSULENTE SPECIFICO?"

|                                  | Personal Financial Advisor                                                                                                    |
|----------------------------------|----------------------------------------------------------------------------------------------------|
| 2                                | Con Fineco puoi soegliere di investire da solo o con l'aiuto di un Personal Financial Advisor che 5 pu<br>supportare nelle decisioni di investimento per: |
| 100                              | · Costruire un plano di investimenti efficace e coerente con il tuo profio di rischio                                                                     |
|                                  | Adeguare il tuo portafoglio all'evoluzione del mercato, montorando i risultati nel tempo.                                                                 |
| 111                              | Approfondire la conoscenza di tutti i prodotti e servizi di investimento offeni da Fineco.                                                                |
| Richiedi di essere d             | contattato da un nostro consulente                                                                                                    |
| In Personal Financial Adviso     | sr Fineco ti chiamerà il prima possibile per fomini tutte le informazioni di cui hai bisogno.                                                             |
| Prima di procedere ve            | erifica i tuoi contatti                                                                                                    |
| Cellulare: *****0221             |                                                                                                    |
| Email luS*****@jxmOUY.           | to                                                                                                    |
| Modifica                         | RICHIEDI CONTATTO                                                                                                    |
| Ava:                             |                                                                                                    |
| /uol essere associa              | ato ad un consulente specifico?                                                                                                    |
| Inserisci qui il codice che ti   | ha comunicato il consulente al quale vuoi essere associato                                                                                                |
| 1                                | CONFERMA                                                                                                    |
|                                  |                                                                                                    |
| er assistenza teonica su tutti i | servizi Fineco, contattaci al numero verde 800.52.52.52 o nella sezione Halp e contatti                                                                   |

- 3) Inserire nello spazio il codice **RW054116** e confermare con pin dispositivo.
- 4) Attendere la mail di conferma immediata.
- 5) Dal giorno successivo, accedendo al sito, apparirà una landing page per conferma e presa visione della documentazione e conferma assegnazione.

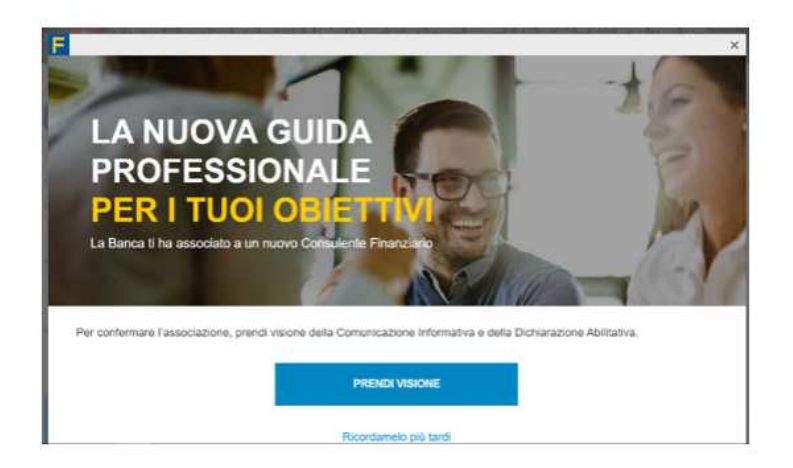

6) Cliccare su PRENDI VISIONE, visionare la Comunicazione Informativa e la Dichiarazione Abilitativa e cliccare su CONFERMA , inserendo il Pin dispositivo.

| Il tuo nuovo Consulente Finanzia                                                               | ario                                 |          |
|------------------------------------------------------------------------------------------------|--------------------------------------|----------|
| Per confermare l'associazione a (Ninome cogno<br>documenti e inserisci il tuo PIN dispositivo: | me PFA%) prendi visione dei seguenti |          |
| Comunicazione Informative                                                                      |                                      |          |
| Oichiarapione Abilitatiwa                                                                      |                                      |          |
| Hifuta la propósta                                                                             | Internet PM Objectivies              | CONFERMA |
|                                                                                                | Non had 6 PMP                        |          |

7) Fatto. Dal giorno successivo avrò visione della sua posizione.

Grazie e a presto.

Adelina Porretti.